## Cantina Online – Guia de Utilização

Estas são as instruções para a utilização do Cantina Online, recurso disponibilizado pelo colégio para consulta do consumo realizado na cantina através do CantinaCard. No Cantina Online, você poderá visualizar o saldo do CantinaCard e conferir o extrato com as compras realizadas no período que for definido.

Existem 2 formas de acessar:

1) Através da home page do colégio, no link "Cantina Online":

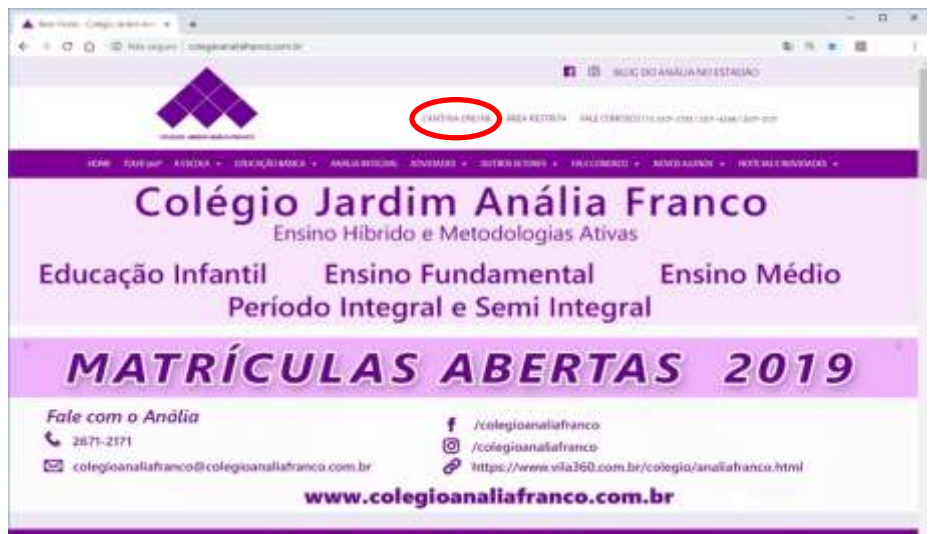

#### 2) Através da página inicial do Eduxe Connect:

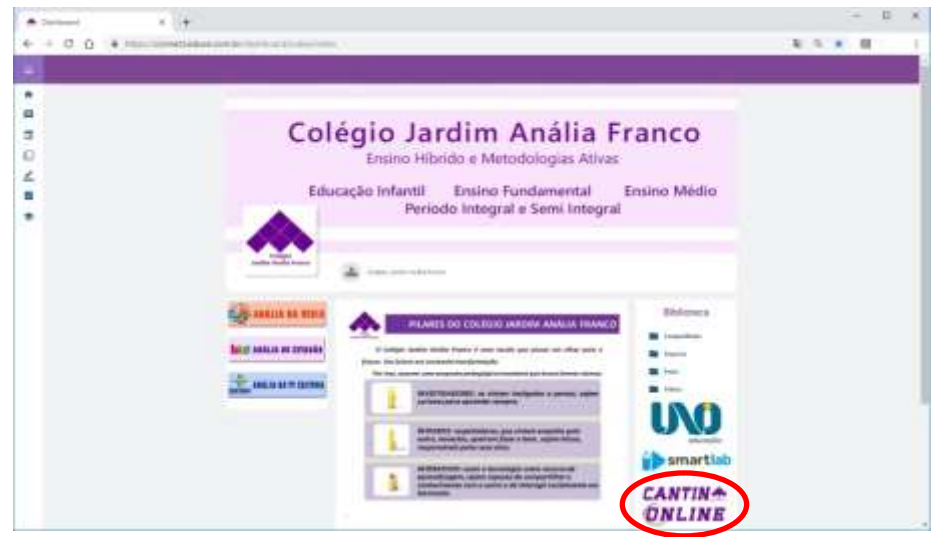

Clique em 'Instruções' para obter detalhes sobre a utilização, ou 'Acessar a cantina online' para acessar a página.

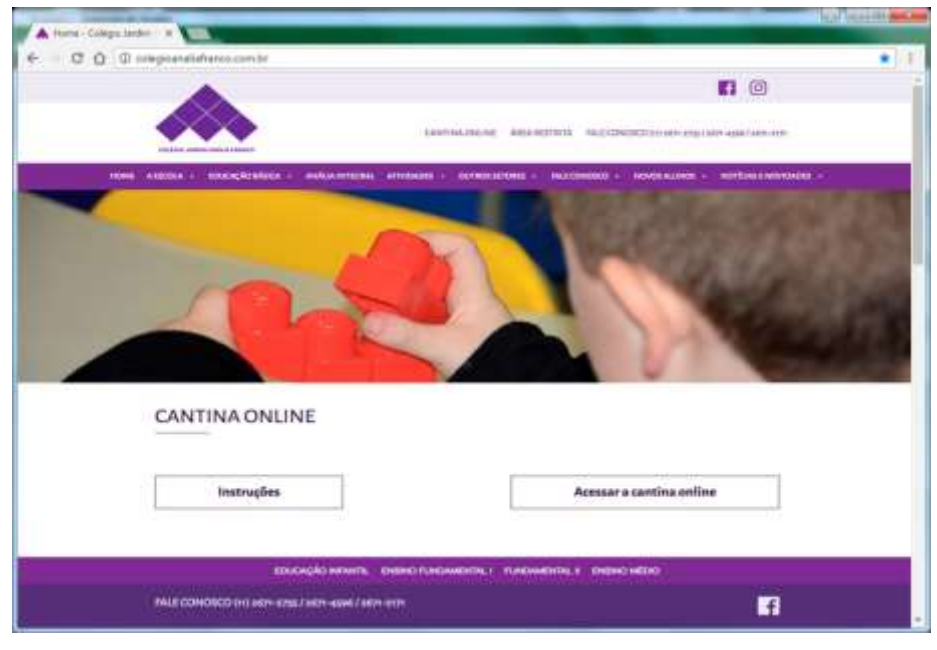

Se você já acessou o sistema, entre com seu nº de Matrícula e Senha. Se for seu primeiro acesso, clique em 'Primeiro Acesso' para definir seu cadastro.

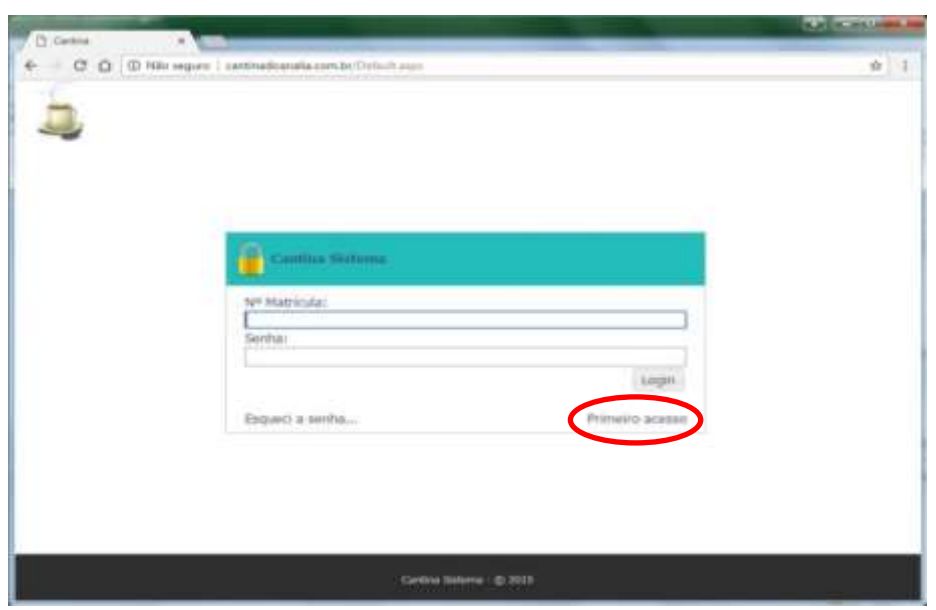

Na tela abaixo, digite o número da matrícula (o mesmo que aparece no cartão), o CPF do responsável financeiro e o e-mail pessoal, que será utilizado pelo sistema para recuperação de senha e outras informações. Depois, clique em 'Entrar':

| B fame                                                                                                    | a de la construir de la construir de la constr |
|----------------------------------------------------------------------------------------------------|----------------------------------------------------------------------------------------------------|
| Constant and a constant and a constant and constant and constant and a constant and a constant and a const | 9 1                                                                                                    |
| Cardina Subarra - © 2013                                                                                                    |                                                                                                    |

#### Esta é a tela de visualização do extrato.

| All of the second of the second of the secon                                                                                                    |                                          | We want to be a set of the | and the first sector in the sector is a sector in the sector is a sector in the sector is a sector is a sector in the sector is a sector is a sector i |        |                                       |                        |      |         |
|----------------------------------------------------------------------------------------------------|------------------------------------------|----------------------------|----------------------------------------------------------------------------------------------------|--------|---------------------------------------|------------------------|------|---------|
| All and a second second                                                                                                    | 0.0                                      | D income and o             |                                                                                                    | 12     |                                       |                        |      |         |
| Anne (1921) Rosan (1922)<br>Marine (1923)<br>Marine (1923)<br>Marine (19 | 3                                        |                            |                                                                                                    |        |                                       |                        |      |         |
| annan a' bh i a Ongden                                                                                                    | ingitite<br>and ingitite<br>and ingitite | Apparty (19578)            |                                                                                                    |        |                                       |                        |      |         |
| e <u>mening see Section Revents Agencents :</u> <u>Operations</u><br><u>made + med Private Agencents : Vido Vida News Articles - Midee Holescons - Midee Holescons : Midee Holescons - Midee Holescons : Midee Holescons :<br/>Tic Topo Agencents : Midee Holescons : Midee Holescons : Midee Holescons :<br/>Holescons and pd 1 is 0 oppress</u>                                                                                                    |                                          |                            |                                                                                                    |        |                                       |                        |      |         |
| mada a light fra 0 reptine                                                                                                    |                                          | IS IN LOUGH                | Consult Agenetic 1                                                                                                    |        | · · · · · · · · · · · · · · · · · · · |                        |      |         |
| The fight exected problem                                                                                                    | make 1                                   | * 845                      | Proble                                                                                                    | (house | Vide Nikil                            | Antonio de Prajamentes | 8.64 | (matter |
| manum da 1 da O cogazione.                                                                                                    |                                          |                            |                                                                                                    |        |                                       |                        |      |         |
|                                                                                                    |                                          |                            |                                                                                                    |        |                                       |                        |      |         |
| an an a 1 del 1 a O españse                                                                                                    |                                          |                            |                                                                                                    |        |                                       |                        |      |         |
| difference in the part is an origination                                                                                                    |                                          |                            |                                                                                                    |        |                                       |                        |      |         |
|                                                                                                    |                                          |                            |                                                                                                    |        |                                       |                        |      |         |
| ndrausia al 1 del 7 de O españse.                                                                                                    |                                          |                            |                                                                                                    |        |                                       |                        |      |         |
| termine and the O experime                                                                                                    |                                          |                            |                                                                                                    |        |                                       |                        |      |         |
| at 1 at 1 at 1 at 0 experime                                                                                                    |                                          |                            |                                                                                                    |        |                                       |                        |      |         |
| and the size is in a final first of experiment                                                                                                    |                                          |                            |                                                                                                    |        |                                       |                        |      |         |
| National III - Table 1 III O reporter                                                                                                    |                                          |                            |                                                                                                    |        |                                       |                        |      |         |
| nationale de 17 de 0 republies                                                                                                    |                                          |                            |                                                                                                    |        |                                       |                        |      |         |
| national in T and T in O experime                                                                                                    |                                          |                            |                                                                                                    |        |                                       |                        |      |         |
| an an in a fi dat 1 an O septem                                                                                                    |                                          |                            |                                                                                                    |        |                                       |                        |      |         |
| anto an in 1 and File O experime                                                                                                    |                                          |                            |                                                                                                    |        |                                       |                        |      |         |
| at the T- 2 of 5 to 0 reporters                                                                                                    |                                          |                            |                                                                                                    |        |                                       |                        |      |         |
| and the design of the second second se                                                                                                    |                                          |                            |                                                                                                    |        |                                       |                        |      |         |
|                                                                                                    |                                          |                            |                                                                                                    |        |                                       |                        |      |         |
|                                                                                                    |                                          |                            |                                                                                                    |        |                                       |                        |      |         |
|                                                                                                    | ****                                     | dal 1-les O regelores      |                                                                                                    |        |                                       |                        |      |         |
|                                                                                                    | F10.81                                   | del II-les O regeltras     |                                                                                                    |        |                                       |                        |      |         |
|                                                                                                    | d 3.0. 8-1                               | ala il-la O naprima        |                                                                                                    |        |                                       |                        |      |         |
|                                                                                                    | #14.81                                   | del 1-lie O capitras       |                                                                                                    |        |                                       |                        |      |         |
|                                                                                                    |                                          | del 1 de O regelina        |                                                                                                    |        |                                       |                        |      |         |
|                                                                                                    | 414.8-1                                  | del 1-la O registrate      |                                                                                                    |        |                                       |                        |      |         |
|                                                                                                    | ten el                                   | del Trille O registrate    |                                                                                                    |        |                                       |                        |      |         |
|                                                                                                    | tran e l                                 | del 1-la O registrate      |                                                                                                    |        |                                       |                        |      |         |
|                                                                                                    |                                          | ela Trate O napótras       |                                                                                                    |        |                                       |                        |      |         |
|                                                                                                    | -                                        | ay i i is 0 septem         |                                                                                                    |        |                                       |                        |      |         |
|                                                                                                    | 423.8-1                                  | 44 T 34 O 1005116          |                                                                                                    |        |                                       |                        |      |         |
|                                                                                                    | 4210.01                                  | dial T-Se O registrone     |                                                                                                    |        |                                       |                        |      |         |
| Centra Mana - R                                                                                                    | (1.1.1.1)                                | del 1 ili O rapónie        |                                                                                                    |        | Sec. Sec.                             |                        |      |         |

Selecione o período que deseja consultar (data inicial e final) e clique em 'Consultar'.

| ŝ. |         |
|----|---------|
|    | 9 0<br> |

Esta é a tela do seu extrato. Aparecem as compras realizadas e/ou canceladas, além do saldo atualizado no período selecionado:

| - 07530 ANA |         |                     |            |            |                             |            | distant.         |
|-------------|---------|---------------------|------------|------------|-----------------------------|------------|------------------|
| NE THEORY   |         |                     |            |            |                             |            |                  |
| HARRING -   |         | Trees & Departments | (1) Dealer |            |                             |            |                  |
| 104 ·       | 944     | trable .            | (Soundade  | Robe Table | Farma de Pagamento          | Table      | Honas            |
| ALCORA."    | WHEN.   | -962494             | 2.0        | 20,00      | C Dame PLOT                 | -8110      |                  |
| 100002017   | 100031  | TENTE ASIAN         | 1.0        | 100        | Cartine Card<br>Toxing Card | 100        |                  |
| weekst)     | Arane . | AGAIN ITAHOW        | 0.0        | 4,00       | Computer Lin                | Crosse.    | -                |
| winted.     | -insis- | ACMUR / PRANDIN     | 336        | -          | Dritté Gell 1.8             | Caroline . | from the product |
|             |         |                     |            |            |                             |            |                  |
|             | 144814  |                     |            |            |                             |            |                  |
|             |         |                     |            |            |                             |            |                  |
|             |         |                     |            |            |                             |            |                  |

# Recuperação de Senha

Em caso de esquecimento da senha, clique em 'Esqueci a senha...' na tela inicial.

| D Control                       |                               | and the second second second second second second second second second second second second second second second | and in sections. In |
|---------------------------------|-------------------------------|----------------------------------------------------------------------------------------------------|---------------------|
| e C G G Billi seguri i santhado | nalia com by Opfault aug      |                                                                                                    | \$\$\1              |
| ver Ma                          | untilas flictanus<br>triesta: |                                                                                                    |                     |
| Esque                           | C a serific                   | Lager.<br>Primeiro acasas                                                                                        |                     |
|                                 | Sardina Sala                  | +e : © 3513                                                                                                    |                     |

Digite a matrícula, o CPF do responsável e clique em 'Enviar'.

| Di Carma | The second second second second second second second second second second second second second second second se |   |
|----------|----------------------------------------------------------------------------------------------------|---|
| - C O D  | 2 Nile segure   santhashlanalia cunilettulluttuge                                                               | 2 |
| 2        |                                                                                                    |   |
|          |                                                                                                    |   |
|          | Gautting filefonne - Lognest a Southa                                                                           |   |
|          | N <sup>er</sup> Matricula:<br>bolo                                                                              |   |
|          | CPP:<br>[123.450.789-10                                                                                         |   |
|          | Cancela Enviar                                                                                                  |   |
|          |                                                                                                    |   |
|          |                                                                                                    |   |
|          |                                                                                                    |   |

| Continue Malandore: Everyone i a Namibus<br>Uma nexa sentia foi enviada para o e-mail, ensat personat@remail.com<br>Fector | - σ <u>α</u> (0 or | na dana ana tanàn maténa pentana ana                                | 4 |
|----------------------------------------------------------------------------------------------------|--------------------|---------------------------------------------------------------------|---|
| Ciertinis Makazine: Engrand a Sanika<br>Uma neva sentio foi enviado para o e-mail email presenti@email.com                 | 4                  |                                                                     |   |
| Uma neva sente foi erviado pora o e-mail ensat pesanat@email.aum                                                           |                    | Continue Statistic : Cognici i a facilitar                          |   |
| Fectur                                                                                                    |                    | Uma reva sentio foi enviada para o e-moil ensuit pessanat@email.com |   |
|                                                                                                    |                    | Fectur                                                              |   |
|                                                                                                    |                    |                                                                     |   |
|                                                                                                    |                    | Contract Technology & March 1                                       |   |

Você receberá uma senha provisória no e-mail cadastrado.

|                                                                                    | Cantina - Recupera                                     | plo de Senha - Mensay                                                               | em (hexto se                          | m form | stação)                                                       |            |            | e Ches |
|------------------------------------------------------------------------------------|--------------------------------------------------------|-------------------------------------------------------------------------------------|---------------------------------------|--------|---------------------------------------------------------------|------------|------------|--------|
| Allere Maniagen                                                                    |                                                        |                                                                                     |                                       |        |                                                               |            |            | 60     |
| Calgrow X                                                                          | Responder Brazinistar By -<br>Accountier<br>Accountier | All Mowe parts T<br>All Parts & Generate<br>Sal Energi de Equipe<br>Electric Mandre | + + + + + + + + + + + + + + + + + + + | -      | Marcyr cona Nilo Lida<br>Categoritar *<br>Y Acceptorianento * | Bab M      | - Zoom     |        |
| De matagori-Qescalar<br>Rose oral pescalagorial<br>Co<br>Assume Cantina - Recupera | cianiliscens com br<br>ann<br>de de Sertina            |                                                                                     |                                       |        | Én                                                            | eadaren se | 29,03,202  | 18.00  |
| Olá ,<br>Informamos que<br>Senha: C0e33fe2                                         | a sua senha do sistema Canti                           | na foi resetada, p                                                                  | ara entr                              | ar no  | sistema utilize a seg                                         | uinte nov  | a senha:   | 11 IF  |
| Data da Recuperaç                                                                  | 3o: 3/20/2017 6:00;53 PM                               |                                                                                     |                                       |        |                                                               |            |            | A      |
| <ul> <li>Mais informações sol</li> </ul>                                           | m: mensageins@excelensiasolucces.com)                  | be.                                                                                 |                                       |        |                                                               |            | <u>pia</u> |        |

OBS: no momento de digitá-la para acessar o sistema, você deve respeitar letras maiúsculas / minúsculas.

# Alteração de Senha

A qualquer momento, você poderá alterar a senha atual. Para isso, basta clicar em 'Alterar Senha' na tela de visualização do extrato:

| -                  |              |                           |                 |         |                            |               |                     |
|--------------------|--------------|---------------------------|-----------------|---------|----------------------------|---------------|---------------------|
| Tank P             | and a second | Property in Francisco     | · · · Optimizer | And and | Terro & Carendar           | Mater         | Patter              |
| SPERIO .           | 03048        | pillans                   | 100             | 31.00   | Prints Bott                | -             |                     |
| Andred I.          | 147          | THE ALS                   | Lan             | 1.00    | Composition<br>Composition | 10 m          |                     |
| and and            | Unitable.    | Association ( Proceedings | 1.00            | 4.66    | later bat Life .           | - Connector - | Designation and des |
| and the second     | (1.80)F      | eners income              | im.             | 1.00    | terior Soft Life           | County        | Page 10 percent     |
| andaria ) per film | 1            |                           |                 |         |                            |               |                     |

Digite a senha atual (Senha Antiga) RESPEITANDO MAIÚSCULAS / MINÚSCULAS, defina e confirme sua nova senha entre 6 e 8 caracteres e clique 'Enviar':

| ) Centra 🔹 👘                                    |                                                                                                    | and service and |
|-------------------------------------------------|----------------------------------------------------------------------------------------------------|-----------------|
| <ul> <li>C Ω (Ω Hits region) carries</li> </ul> | tranalia confide bite-bite-bite-bite-bite-bite-bite-bite-                                                                                                    | ▼ ☆ ↓           |
|                                                 |                                                                                                    |                 |
|                                                 |                                                                                                    | Anna Anto I An  |
| Annual Constitution of the state                |                                                                                                    |                 |
|                                                 |                                                                                                    |                 |
|                                                 | ~                                                                                                    |                 |
|                                                 | Cardless Sistema - Request a Sender                                                                                                    |                 |
|                                                 | Senha Antiga:                                                                                                    |                 |
|                                                 | Nova Senha:                                                                                                    |                 |
|                                                 | Constant Constant Con |                 |
|                                                 | Confirmat                                                                                                    |                 |
|                                                 | Cancelar Enviar                                                                                                    |                 |
|                                                 |                                                                                                    |                 |
|                                                 |                                                                                                    |                 |
|                                                 |                                                                                                    |                 |
|                                                 |                                                                                                    |                 |

### Você receberá a confirmação da alteração:

| Name: (12312) RENATO (12212)<br>Name:<br>NAME: 201 (01     |                                                                                                    |   |
|------------------------------------------------------------|----------------------------------------------------------------------------------------------------|---|
| Norme Cache<br>In ( Normania) ene ( Norma<br>Norde - Norma | Cantina X                                                                                              |   |
|                                                            | Senha alterada com sucesso, sua nova senha<br>entrará em vigor na próxima vez que logar no<br>sistema. |   |
|                                                            | Sim                                                                                                    | - |

Como você pôde perceber, a utilização do Cantina Online é bastante simples. Porém, caso você tenha alguma dúvida, entre em contato com a Secretaria do colégio pelos telefones 2671-2735 / 2671-2171.